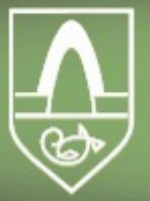

# QR kóðar sem vísa á YouTube myndbönd

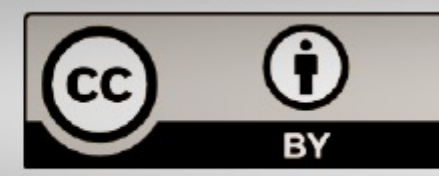

spjaldtolvur.kopavogur.is - spjaldtolvur@kopavogur.is - 441 2360

### < Search ᅙ

### YouTube

15:45

1 🕴 65% 💷

8

### Trending

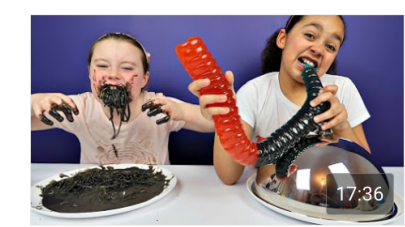

Giant Gummy Worm Candy Challenge VS Super Gross Re... Toys AndMe · 9.3M views 4 days ago

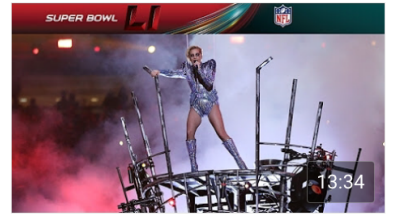

: Lady Gaga's FULL Pepsi Zero : Sugar Super Bowl LI Halfti... NFL · 4.8M views · 13 hours ago

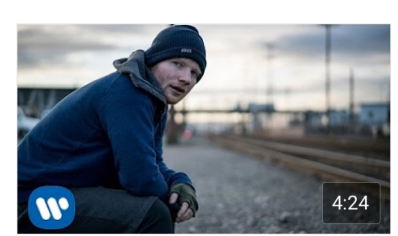

Ed Sheeran - Shape of You [Official Video] Ed Sheeran · 53M views 1 week ago

•

:

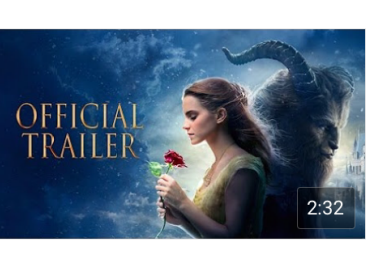

Beauty and the Beast – US Official Final Trailer Disney Movie Trailers · 11M views 6 days ago

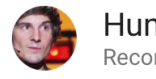

Humor - Topic Recommended channel

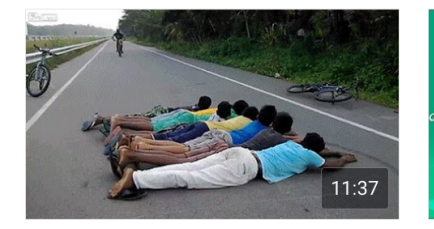

Best Fails the Month | Funny Fail Compilation 2016 BAD BOSS · 5.2M views 6 months ago

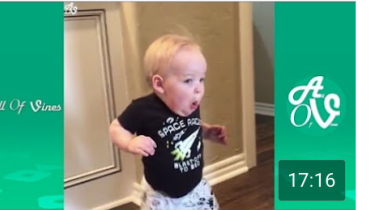

\*Try Not To Laugh Challenge\* : Funny Kids Vines Compilati... All Of Vines · 75M views 5 months ago

Home

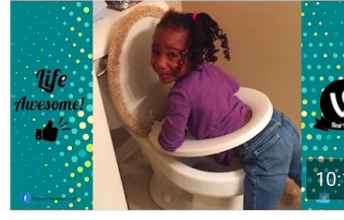

\*IF YOU LAUGH, YOU LOSE\* Funny Kids Fails Vines... Life Awesome · 4.3M views 6 days ago

Library

Subscriptions

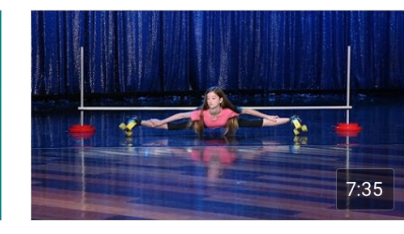

Epic or Fail LIVE! TheEllenShow · 35M views 1 year ago

Opna YouTube appið og skrá sig inn með því að smella á hringinn uppi í hægra horninu

6

Trending

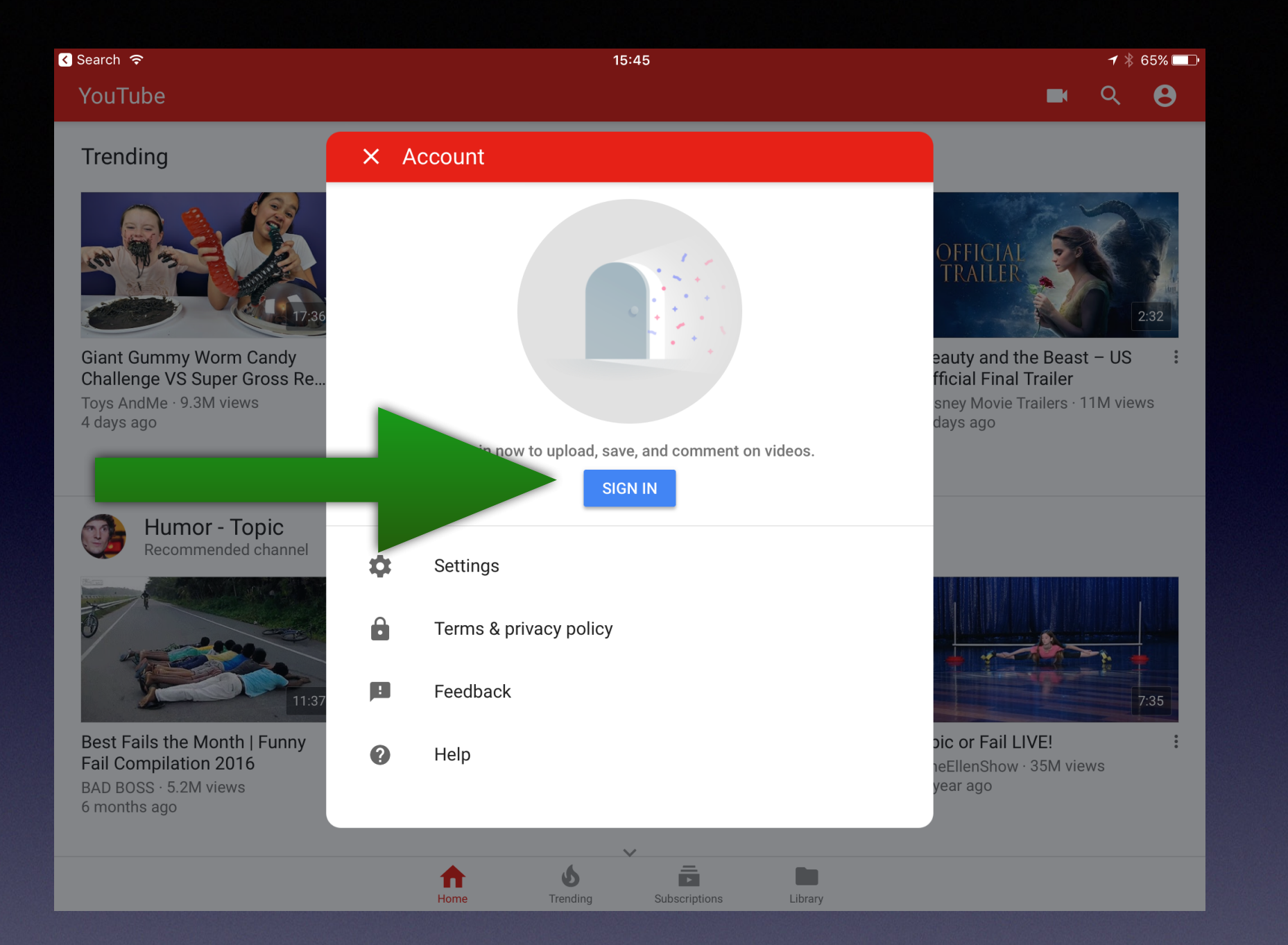

### Smella á SIGN IN

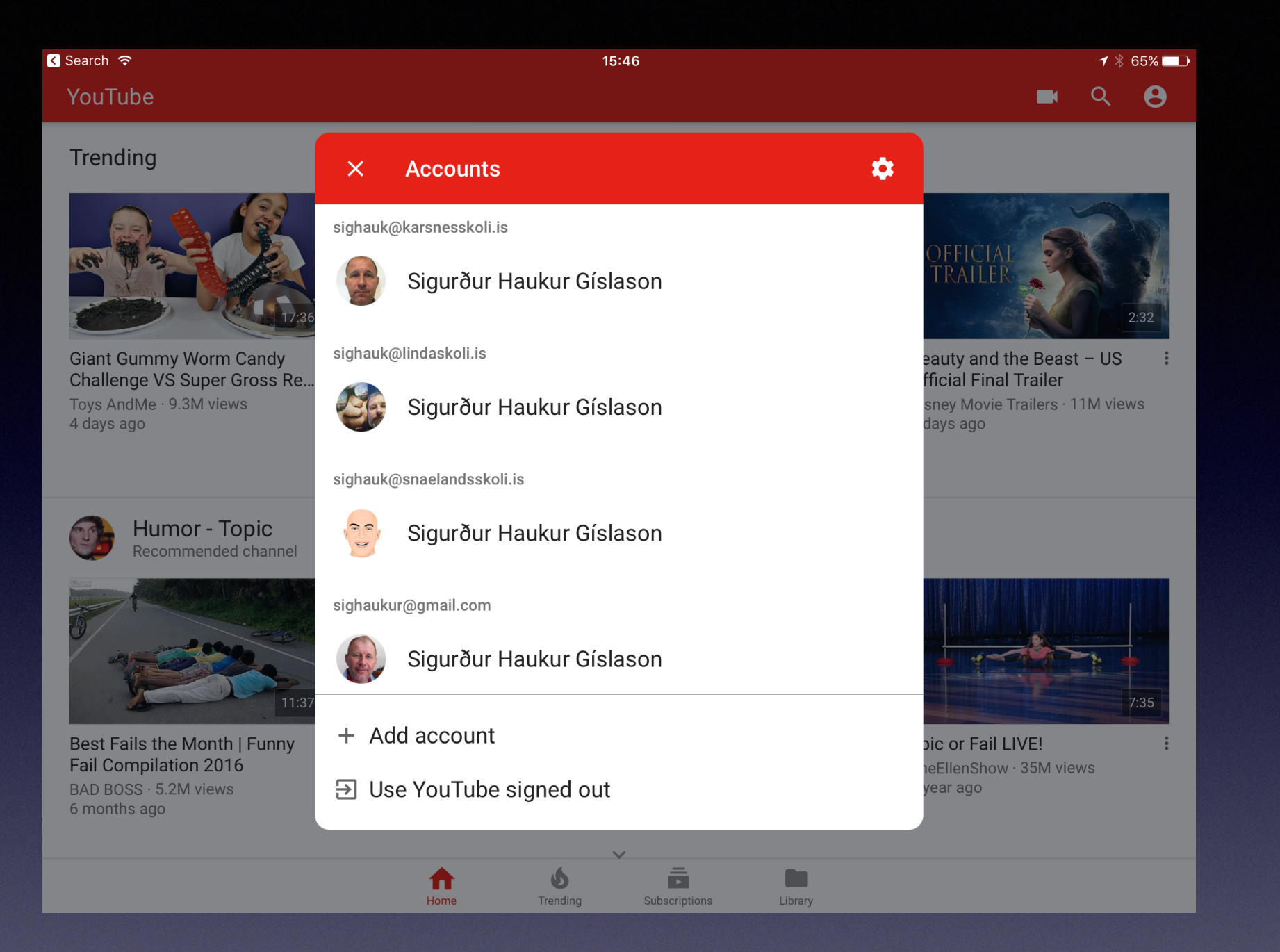

Allir kennarar í Kópavogi eiga Google netfang sem hægt er að nota til innskráningar

### < Search 🔶 15:46 1 🕴 65% 💷 YouTube Q T Vines - Topic : Recommended channel for you Best Viner EGO 17:12 New Zach King Magic Vines New Zach King Magic Vines TRY NOT TO LAUGH OR GRIN Try Not To Laugh or Grin While : : Compilation 2016 With Titles Watching AFV Funny Vines -... 2016 | Best Zach King Mag... CHALLENGE (Impossible):... Dream Vine · 6.2M views Dream Vine · 47M views BEST VINES · 9.1M views Best Viners 2 · 21M views 2 months ago 7 months ago 6 months ago 6 months ago $\sim$ Pranks : Recommended videos for you

**BUSTED WITH ANOTHER** 

RomanAtwoodVlogs · 4M views

Library

Omegle Prank!!!

KSI · 8.2M views · 2 years ago

:

:

This is Ethan Dolar

4 months ago

:

Pranking the DOLAN TWINS

with "Treat You Better" by ...

KnewYorkCity · 732K views

₳

Home

Dropping iPhone In Public -

ComedyNation · 3.7M views

Social Experiment

1 year ago

### Smella á kvikmyndavélina

:

6

Trending

GIRL!!

1 year ago

Subscriptions

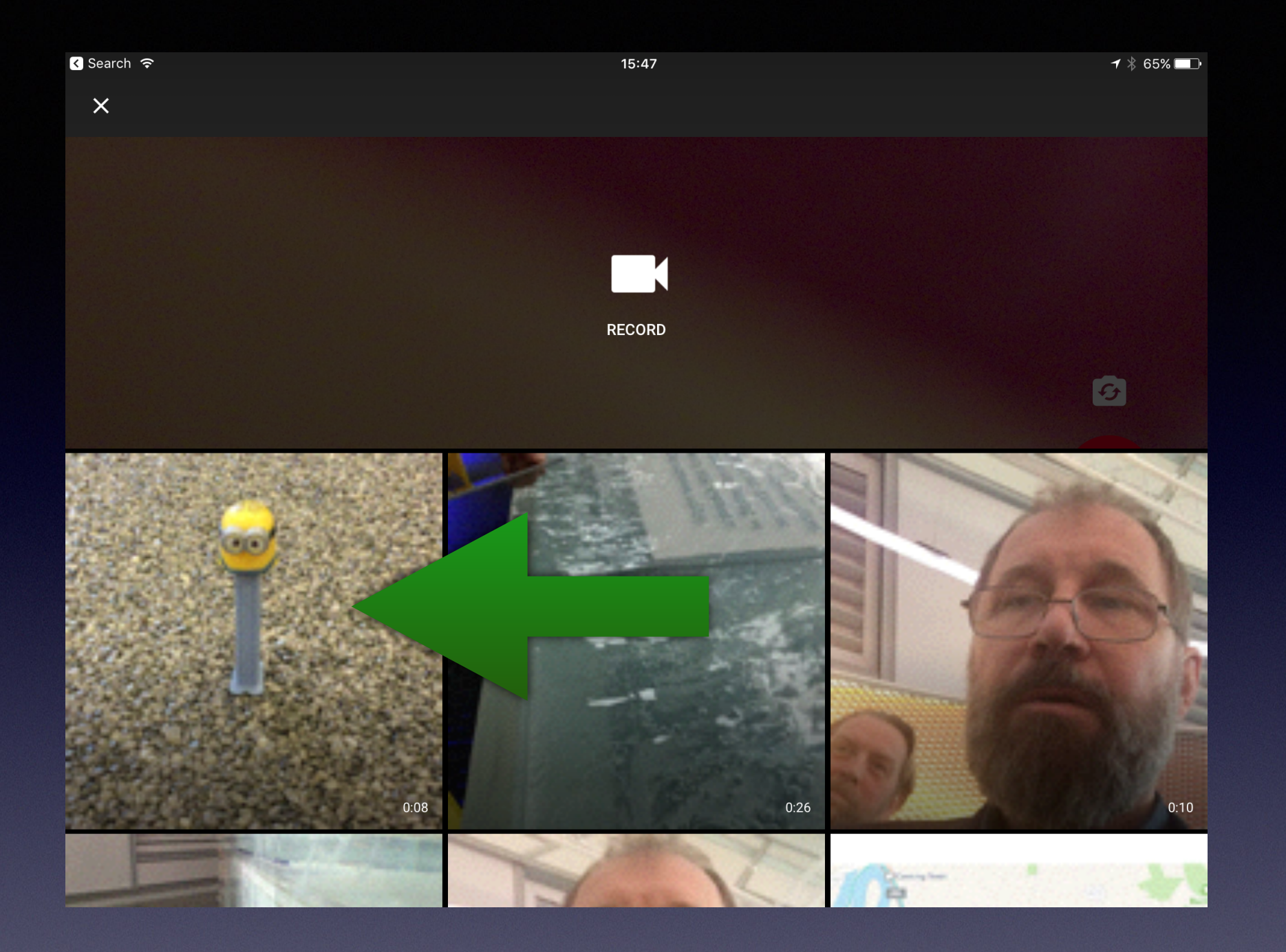

Annað hvort hægt að taka upp myndband beint eða nota úr safni. Hér er myndband úr safni notað.

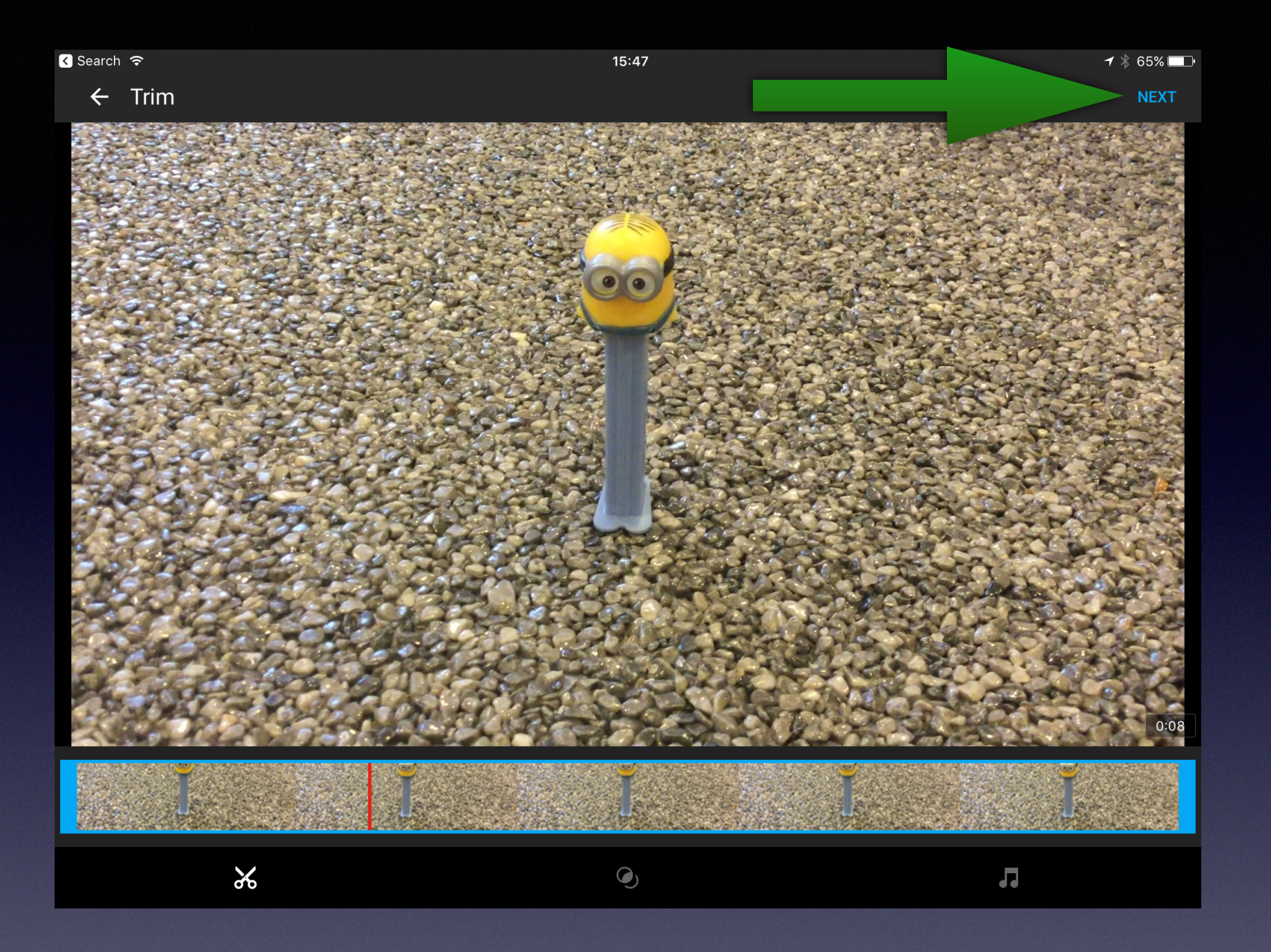

### Hér er hægt að klippa myndbandið til og snyrta. Smella svo á NEXT

| <ul> <li>Search</li> </ul> | হ                                                   | 15:47 | ┩ 券 65% 🗆 |
|----------------------------|-----------------------------------------------------|-------|-----------|
| ÷                          | Add details                                         |       | UPLOAD    |
| A POINT                    | Sigurður Haukur Gíslason<br>sighauk@karsnesskoli.is |       |           |
|                            | 0:08 Title                                          |       |           |
| Descrip                    | otion                                               |       |           |
| Privacy                    | blic                                                |       |           |
|                            |                                                     |       |           |
|                            |                                                     |       |           |
|                            |                                                     |       |           |
|                            |                                                     |       |           |
|                            |                                                     |       |           |
|                            |                                                     |       |           |
|                            |                                                     |       |           |
|                            |                                                     |       |           |

Hér er hægt að nefna myndbandið og stilla hvort það eigi að vera opið öllum. Smella svo á UPLOAD

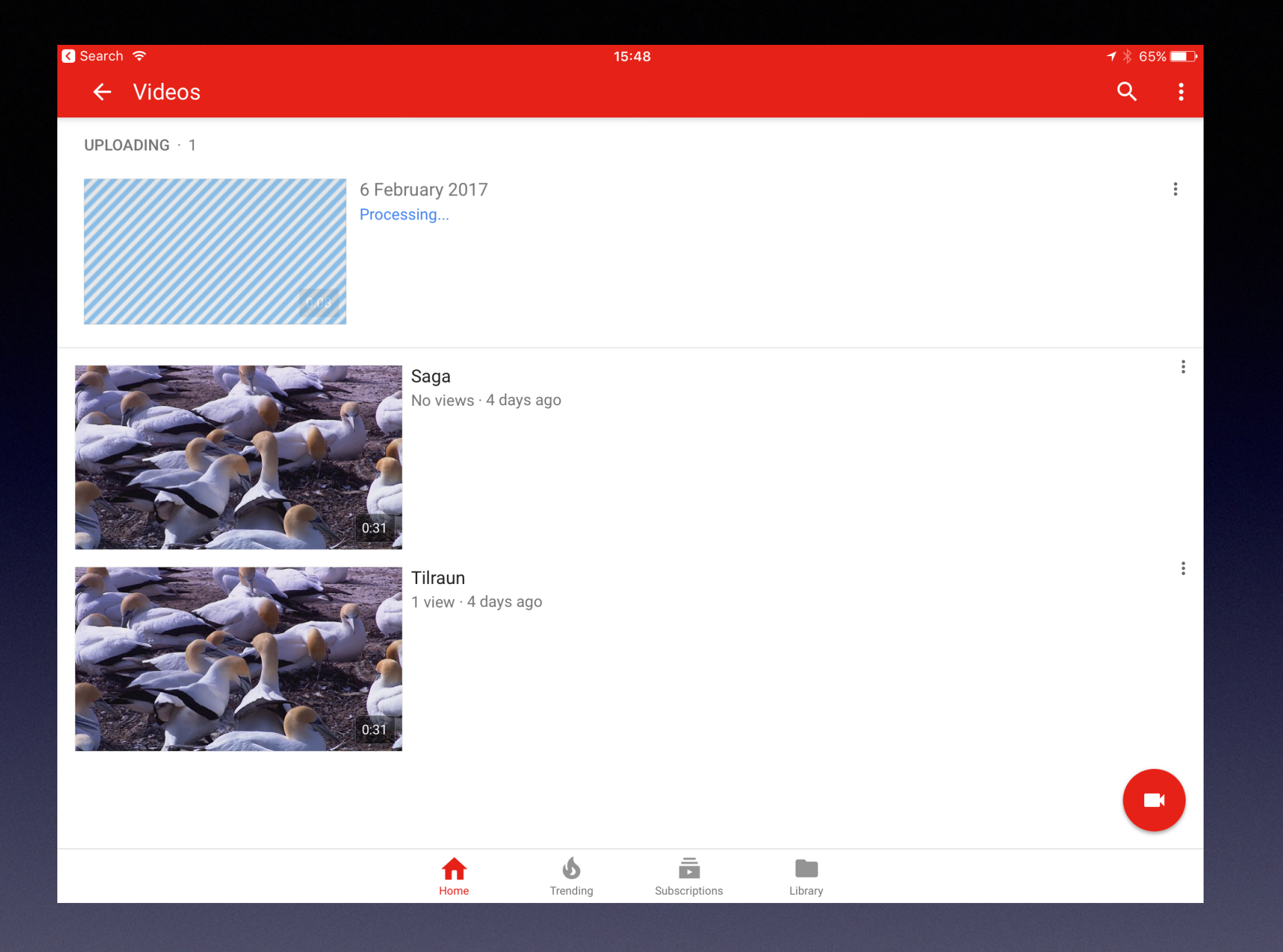

## Myndbandið hleðst upp

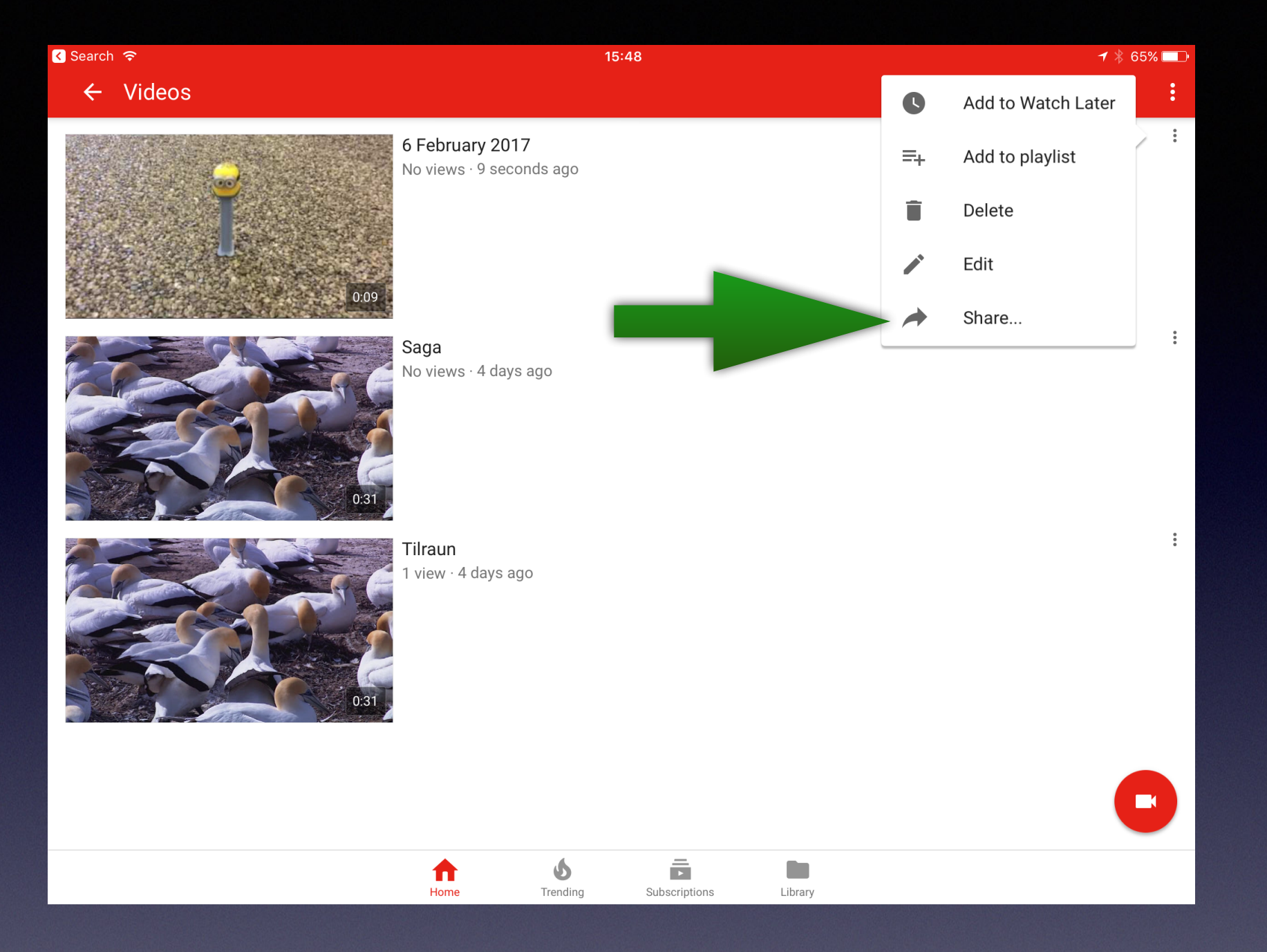

Ef smellt er á punktana þrjá fæst upp þessi valmynd þar sem hægt er að breyta heitinu á myndbandinu og svo deilingarmöguleiki sem við smellum á

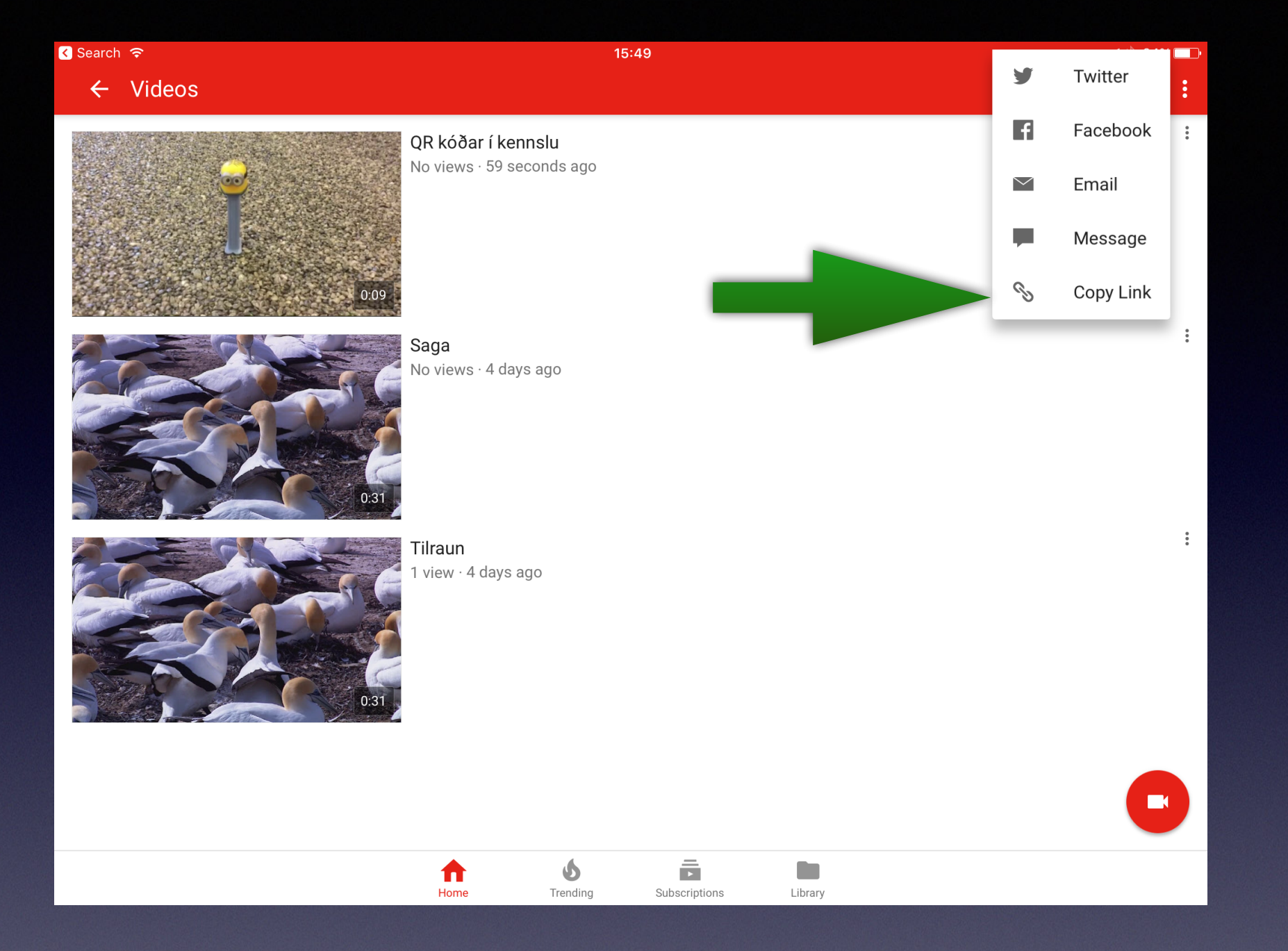

## Smella á Copy Link

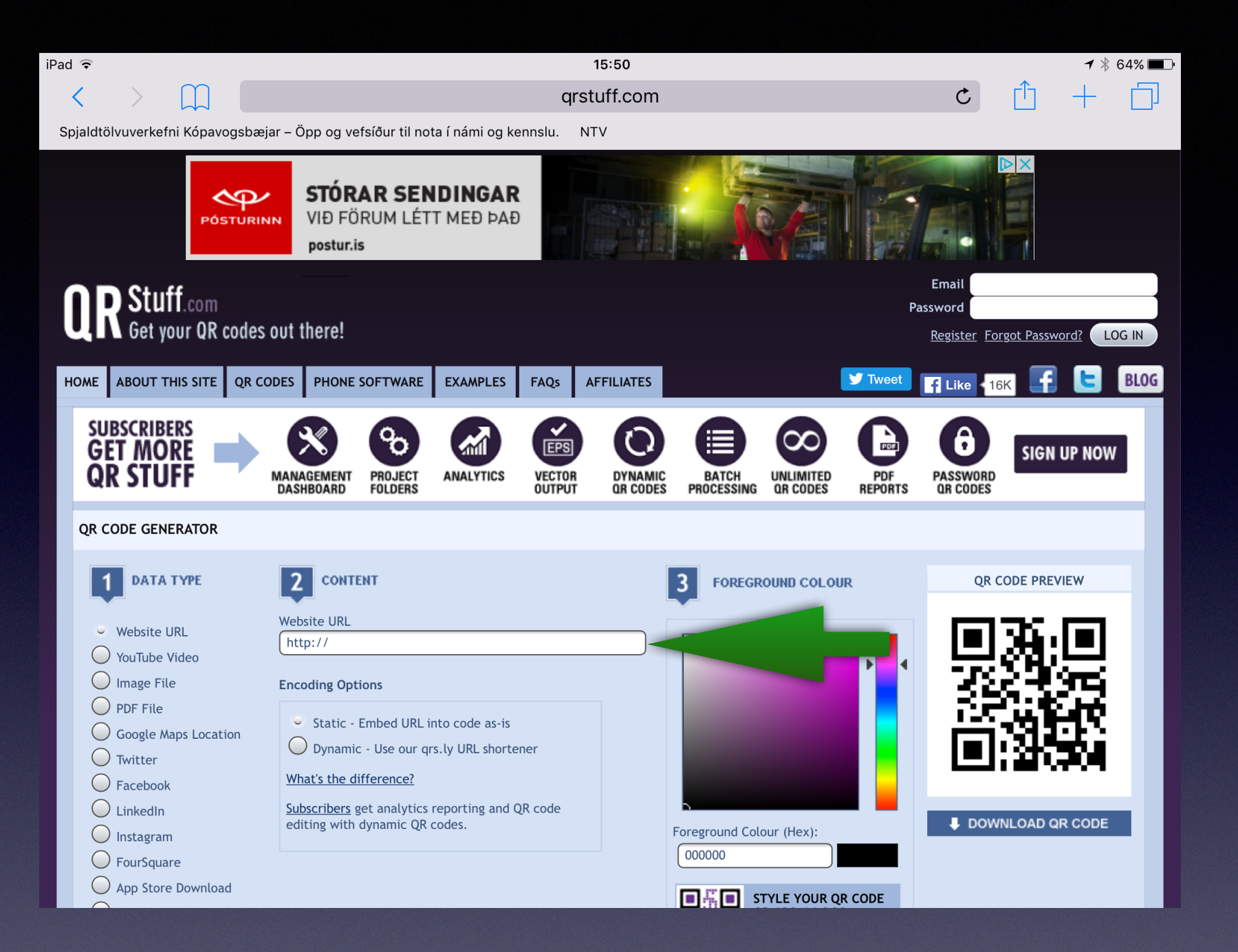

Fara á vef sem býr til QR kóða t.d. <u>qrstuff.com</u> og afrita slóðina á myndbandið

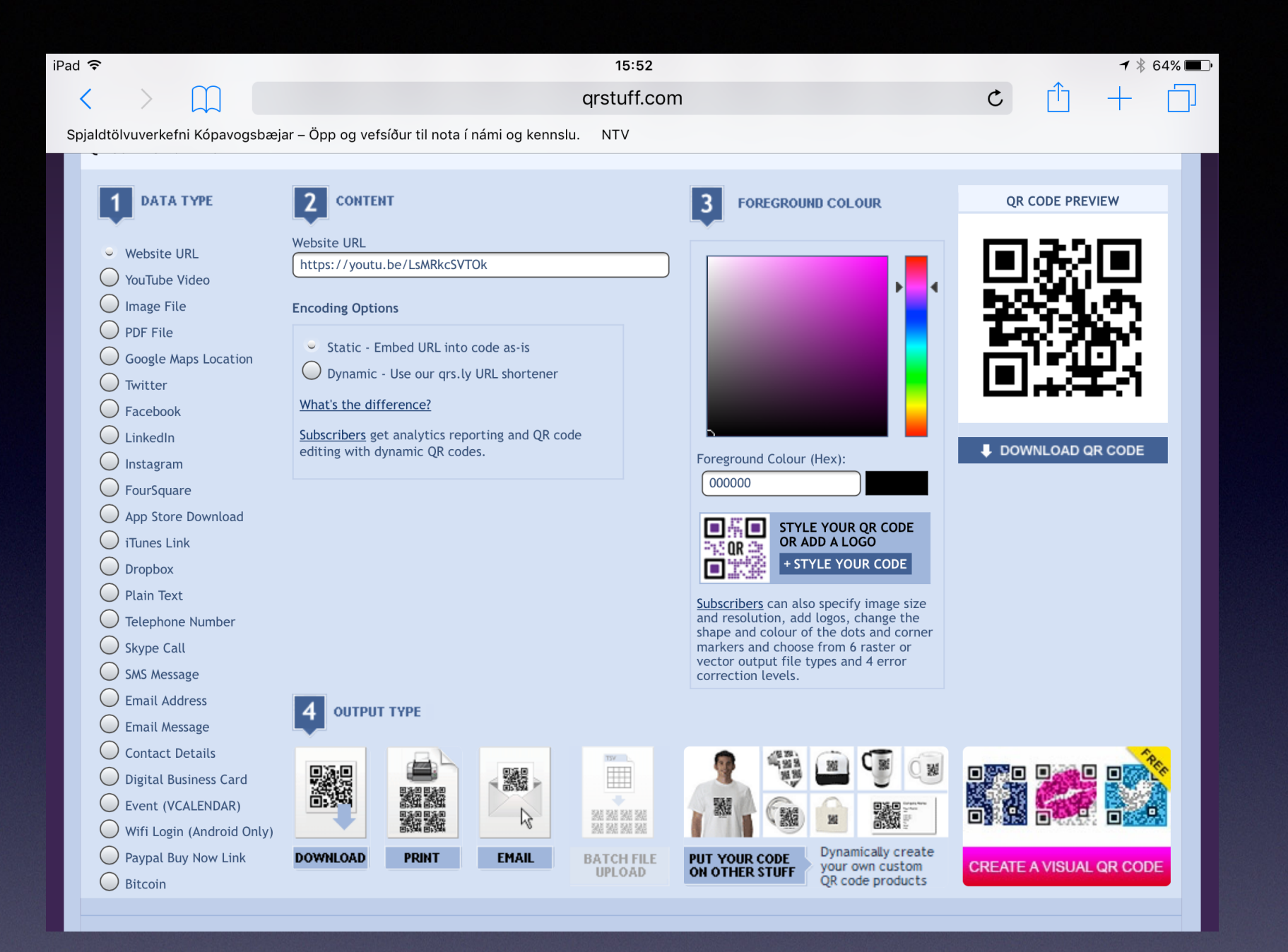

### Nú er QR kóðinn tilbúinn til prentunar eða deilingar með öðrum hætti

Ef þið eigið myndband í PC tölvu þá er hægt að hlaða því líka þar upp á YouTube með svipuðum hætti.

Hér eru nánari leiðbeiningar um QR kóða https://spjaldtolvurblog.wordpress.com/ 2017/01/05/qr-kodar-i-kennslu/